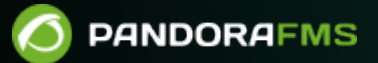

# Политики мониторинга

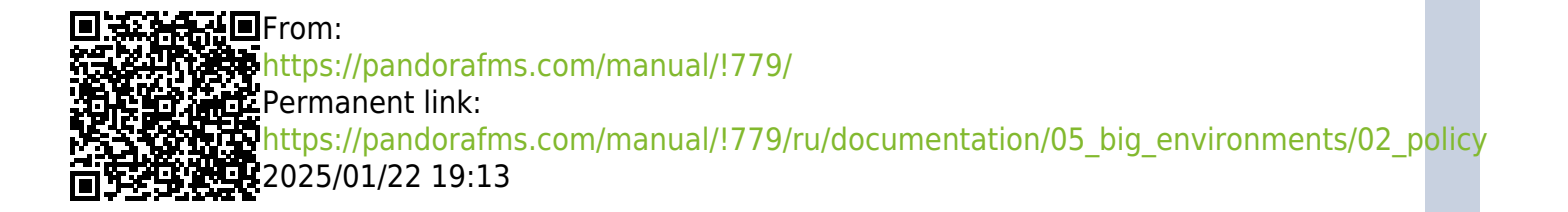

# Политики мониторинга

Вернуться в оглавление Документации Pandora FMS

# Политики

## Введение

## Ø

Система политик разработана для облегчения управления большими средами мониторинга. Она позволяет централизованно и однородно распространять модули, предупреждения, внешние предупреждения, плагины, удаленные инвентаризации и коллекции Агентам, изменяя их конфигурационные файлы с помощью функции удаленного редактирования конфигурации программных агентов. Вы можете узнать больше из обучающего видеоролика «Политики Pandora FMS: централизованный мониторинг».

Для вступления в силу любых изменений, внесенных нами в политики, необходимо применить политику в соответствующем разделе (Очередь).

Управление политиками осуществляется в разделе Configuration > Manage policies, расположенном в левой части веб-консоли Pandora FMS:

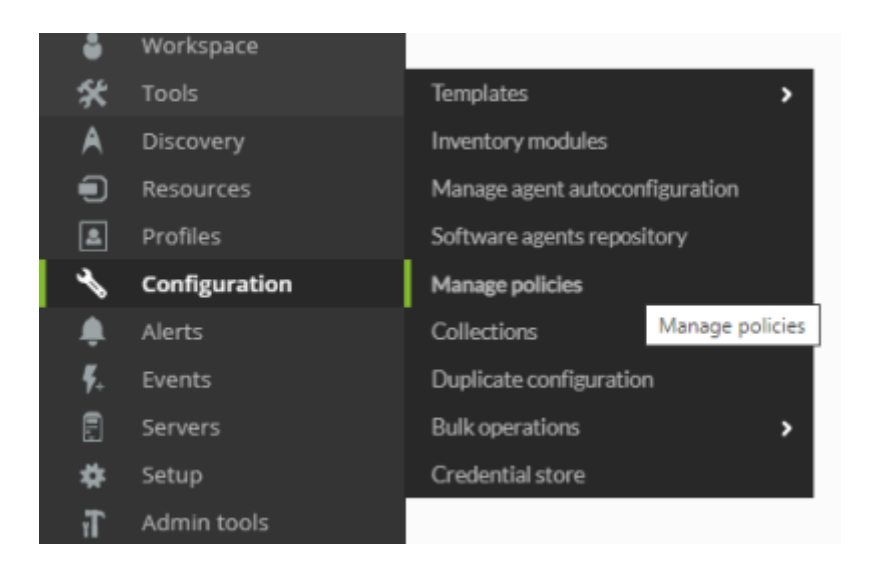

Вы также можете получить дополнительную информацию в кратком руководстве "Различия между шаблонами, политиками и массовыми операциями".

## Управление политиками

#### Поиск политики

Это можно сделать из заголовка поиска Pandora FMS как в Метаконсоли, так и в узле. Пример:

| earch: "Basic"                    |                                                                | ē   | ы | Ń  | 8            | •          | <u>~</u> |        | Q |
|-----------------------------------|----------------------------------------------------------------|-----|---|----|--------------|------------|----------|--------|---|
| Name 🔺 🔻                          | Description 🔺 🔻                                                |     |   | Id | l_group<br>▼ | , <b>^</b> | St       | atus 4 | ^ |
| Basic Windows Monitoring          | Basic local checks to monitor Windows Syster<br>Powershell 3+. |     | 1 |    |              |            |          |        |   |
| Basic Linux Monitoring            | Basic local checks to monitor: - CentOS - Redi                 |     |   |    | 5            |            |          |        |   |
| Basic Solaris Local<br>Monitoring | Basic local checks to monitor Solaris systems                  |     |   | 1  |              | 2          |          |        |   |
| Basic AIX Local Monitoring        | Basic local checks to monitoring AIX systems.                  |     |   | 1  |              |            |          |        |   |
| Basic HP-UX Local<br>Monitoring   | Basic local checks to monitoring HP/UX system                  |     |   |    | 5            |            |          |        |   |
| Basic Remote Checks               | Basic Remote Checks (ping, latency, ports).                    | (î. |   |    | 5            |            |          |        |   |

Поиск в метаконсоли возвращает два типа результатов:

 Централизованный поиск: Показанные политики - это политики, существующие в самой метаконсоли. В таблице поле Server дополнено сценарием, указывающим на то, что данные получены из той же метаконсоли.

|                                 | Basic        |
|---------------------------------|--------------|
| Language settings               | English (UK) |
| Automatic login (hash) password |              |
| Time source 🕢                   | System 🔹     |
| Enforce https                   | Yes () No () |
| Centralized management          | Yes 💿 No 🔘   |

POLICIES FOUND

| erver | Name                                 | Description                                            | Group    | Status |
|-------|--------------------------------------|--------------------------------------------------------|----------|--------|
|       | Basic Web Checks                     | Basic checks to monitoring webs                        | ¢.       | 13     |
|       | Basic Windows Local Monitoring       | Basic checks to monitoring Windows Systems             | ē,       | 12     |
|       | Basic Centos/RedHat Local Monitoring | Basic local checks to monitoring Centos/RedHat systems | 6        | 13     |
|       | Basic SuSe Local Monitoring          | Basic local checks to monitoring SuSe systems          | 6        | 13     |
|       | Basic Deblan/Ubuntu Local Monitoring | Basic local checks to monitoring Debian/Ubuntu systems | G,       | 13     |
|       | Basic AIX Local Monitoring           | Basic local checks to monitoring AIX systems           | ß,       | 13     |
|       | Basic HP-UX Local Monitoring         | Basic local checks to monitoring HP/UX systems         | ß        | 13     |
|       | Basic Solaris Local Monitoring       | Basic local checks to monitoring Solaris systems       | G,       | 13     |
|       | Basic Remote Checks                  | Basic Remote Checks (ping, latency, ports)             | <u>6</u> | 53     |

• Не централизованный поиск: Показанные политики получены непосредственно от каждого узла. В таблице отображается имя сервера, заполненное именем каждого узла.

|                                 |                                                                                                    |       | ۳ | Q | # | M | 1 | 173 | 2 | 1 | 0 | × | 50 |
|---------------------------------|----------------------------------------------------------------------------------------------------|-------|---|---|---|---|---|-----|---|---|---|---|----|
| Ĵ                               | t de la companya de la companya de la companya de la companya de la companya de la companya de la companya de l | Basic |   |   |   |   |   |     |   |   |   |   |    |
| Language settings               | English (UK)                                                                                                    |       |   |   |   |   |   |     |   |   |   |   |    |
| Automatic login (hash) password | *****                                                                                                    |       |   |   |   |   |   |     |   |   |   |   |    |
| Time source 📀                   | System •                                                                                                    |       |   |   |   |   |   |     |   |   |   |   |    |
| Enforce https                   | Yes 🔘 No 💿                                                                                                    |       |   |   |   |   |   |     |   |   |   |   |    |
| Centralized management          | Yes 🔘 No 💿                                                                                                    |       |   |   |   |   |   |     |   |   |   |   |    |

#### POLICIES FOUND

| Server  | Name                                 | Description                                            | Group | Status   |
|---------|--------------------------------------|--------------------------------------------------------|-------|----------|
| pandori | Basic Web Checks                     | Basic checks to monitoring webs                        | 6     | 12       |
| pandori | Basic Windows Local Monitoring       | Basic checks to monitoring Windows Systems             | Ē.    | 13       |
| pandori | Basic Centos/RedHat Local Monitoring | Basic local checks to monitoring Centos/RedHat systems | G,    | <b>E</b> |
| pandori | Basic SuSe Local Monitoring          | Basic local checks to monitoring SuSe systems          | 6     | E2       |
| pandori | Basic Debian/Ubuntu Local Monitoring | Basic local checks to monitoring Debian/Ubuntu systems | G.    | 2        |
| pandori | Basic AIX Local Monitoring           | Basic local checks to monitoring AIX systems           | 6     | 3        |
| pandori | Basic HP-UX Local Monitoring         | Basic local checks to monitoring HP/UX systems         | G.    | 13       |
| pandori | Basic Solaris Local Monitoring       | Basic local checks to monitoring Solaris systems       | G,    | 13       |
| pandori | Basic Remote Checks                  | Basic Remote Checks (ping, letency, ports)             | 6     | 1        |

Total items: 9

## Добавление политики

Перейдите к меню; Configuration > Manage policies:

| Group           | All Recursion Free text for search   | (*)    |         |     | Filter > |
|-----------------|--------------------------------------|--------|---------|-----|----------|
| Total items: 11 |                                      |        |         |     |          |
| Status          | Name 🔹                               | Agents | Group 🚔 | Op. |          |
|                 | Basic Web Checks                     | 0      | 6       | ٥   | 莭        |
|                 | Basic Windows Local Monitoring       | 0      | E       | ٥   | ŵ        |
|                 | Basic Centos/RedHat Local Monitoring | 0      |         | ٥   | ŵ        |
|                 | Basic SuSe Local Monitoring          | 0      | F       | ٥   | <b>1</b> |
|                 | Basic Debian/Ubuntu Local Monitoring | 0      | P       | ٥   | <b></b>  |
|                 | Basic AIX Local Monitoring           | 0      | P       | ٥   | ŵ        |
|                 | Basic HP-UX Local Monitoring         | 0      | P       | ٥   | ŵ        |
|                 | Basic Solaris Local Monitoring       | 0      | F       | ٥   | <b>1</b> |
| •               | Basic Remote Checks                  | 0      | E.      | ٥   | <b>1</b> |
| 2               | Politica de prueba                   | 3      |         | ٥   | ā 🤞      |
|                 | Routers principales alerta 15'       | 0      | 0       | ٥   | ŵ        |

Для создания новой политики необходимо нажать на Create. Введите имя (Name), группу (Group), к которым она будет приписана, и одно описание (необязательно). Снова нажмите на Create.

| Name        |                  |
|-------------|------------------|
| Group       | Applications 🗸 🎫 |
| Description |                  |
|             |                  |
|             | .:               |
|             |                  |
|             | Create >         |

#### Дублирование политики

Нажмите на соответствующую иконку в колонке опций:

| с<br>Р | onfigurati<br>olicies r | on<br>nanagement                                                                                                    |        |       |      |
|--------|-------------------------|----------------------------------------------------------------------------------------------------|--------|-------|------|
|        | > Fil                   | ters                                                                                                    |        |       |      |
|        | >                       | Registration                                                                                                    |        |       |      |
|        | Status                  | Name                                                                                                    | Agents | Group | Op.  |
|        | 3                       | Basic ADX Local Monitoring                                                                                                    | 0      |       |      |
|        | 8                       | Basic AIX Local Monitoring (1)<br>Linking   Collections   Modules   Agent Wizard   Alerts   External alerts   Queue   Agents   Plugins   Inventory | 0      | •     |      |
|        |                         | Basic ADC Local Monitoring (10)                                                                                                    | 0      | •     | Copy |

Созданная копия политики будет отображаться как не примененная, независимо от статуса исходной политики.

#### Удалить политику

Для удаления политики необходимо, чтобы с ней не был связан ни один Агент.

Если у политики есть Агенты, кнопка удаления будет отключена и появится кнопка для удаления всех ее Агентов.

| Ľ | Basac HP-UX Local Monitoring                                                                                                    | 0 |   |                   |
|---|----------------------------------------------------------------------------------------------------|---|---|-------------------|
| Ľ | Basic Linux Monitoring<br>Linking   Collections   Modules   Agent Wizard   Alerts   External alerts   Queue   Agents   Plugins   Inventory | 1 |   | • •               |
| B | Basic Remote Checks                                                                                                    | 0 | ٥ | Delete all agents |
|   | Basic Solaris Local Monitoring                                                                                                    |   | - |                   |

Эта кнопка ставит в очередь удаление Агентов. После обработки кнопка удаления политики снова станет активной.

## Настройка политики

Чтобы настроить политику, нажмите на название политики в Configuration → Manage policies. Здесь вы можете получить доступ к различным разделам конфигурации через верхнее правое меню. Вы также можете редактировать элементы напрямую, нажав на один из ярлыков, которые отображаются при наведении курсора мыши на политику, которую вы хотите настроить.

|--|

В конфигурации политики, помимо setup, доступны следующие вкладки:

- Агенты.
- Модули.
- Модули инвентаризации.
- Предупреждения.
- Внешние предупреждения.
- Коллекции.
- Linking.
- Очередь.
- Плагины Агента.
- Помощники Агента.

| Politica de prueba - Set | tup         | Þ      | • | <b>\$</b> * |      | * | ŝ | ¥ | 4    | ٦     |
|--------------------------|-------------|--------|---|-------------|------|---|---|---|------|-------|
| Name                     |             |        |   |             |      |   |   |   |      |       |
| Name                     | Politica de | prueba |   |             |      |   |   |   |      |       |
| Group                    | Application | ns 🗸   |   |             |      |   |   |   |      |       |
| Description              |             |        |   |             |      |   |   |   |      |       |
|                          |             |        |   |             |      |   |   |   |      |       |
|                          |             |        |   | <br>        | <br> |   |   |   |      |       |
|                          |             |        |   |             |      |   |   | ſ |      |       |
|                          |             |        |   |             |      |   |   |   | Upda | ate O |

## Возможные операции в политике следующие:

- Добавление/удаление одного или нескольких существующих Агентов в политику.
- Создание/редактирование/удаление модуля.
- Определение/редактирование/удаление плагина агента.
- Создание/редактирование/удаление предупреждения.
- Создание/редактирование/удаление внешнего предупреждения.
- Добавление/удаление существующей коллекции.
- Добавление/удаление существующего модуля инвентаризации.
- Связывание с политикой одного или нескольких принятых модулей.
- Осуществление изменений в политике.

Различные действия, которые могут быть предприняты, не будут применяться до тех пор, пока политика не будет реализована. Например, если вы добавите агента в политику, вы можете создавать различные модули и оповещения, но пока вы не примените политику, изменения не вступят в силу.

Аналогично, если вы применили политику и изменили или удалили элементы из нее, изменения не будут внесены до следующего применения.

Все изменения будут отражены в окне *Queue* (Очередь) - разделе, из которого будут применены изменения.

## Управление очередью политик

В очереди операций политики находится сводка элементов, которые были изменены с момента последнего применения политики.

#### Policies / Queue

| ∧ Queue sum    | nary         |                         |                  |       |              |                           |               |              |
|----------------|--------------|-------------------------|------------------|-------|--------------|---------------------------|---------------|--------------|
|                | _            |                         |                  |       |              |                           |               |              |
| Update pending | <b>9</b> 3/3 | <b>D</b> <sub>0/1</sub> | ∞ <sub>0/0</sub> | ∽ ₀/₀ |              |                           |               |              |
| Delete pending | <b>O</b> /3  | <b>D</b> <sub>0/1</sub> | 0/0              | 0/1   | <b>▲</b> ₀/₀ | <b>₽</b> * <sub>0/0</sub> | <b>Ľ </b> 0/0 | <b>R</b> 0/2 |

В этом списке находятся элементы, которые нужно обновить, и элементы, которые нужно удалить:

- Ожидает обновления:
  - Агенты.
  - ∘ Группы.
  - Принятые модули, которые в дальнейшем будут привязаны.
  - Принятые модули, которые в дальнейшем будут отсоединены.
- Ожидает удаления:
  - Агенты.
  - ∘ Группы.
  - ∘ Модули.
  - Модули инвентаризации.
  - Предупреждения.
  - Внешние предупреждения.
  - Плагины.

Эта сводка укажет, нужно ли применять данную политику или нет. Иногда рядом с иконкой агентов, которые необходимо применить, появляется кнопка для их применения.

Если предстоящие изменения затрагивают только базу данных (например, изменения в оповещениях), эта кнопка будет вносить изменения только на этом уровне, поэтому они будут применяться быстрее.

| ~ | Queue summary (7 Advices) |                |     |         |                    |
|---|---------------------------|----------------|-----|---------|--------------------|
|   | Update pending            | <b>₽ 7/7</b> ∰ | 0/0 | C∕Ð 0\0 | <mark>∽ 0/0</mark> |

С другой стороны, если конфигурация, затрагивающая конфигурационные файлы, была изменена (например, если были изменены коллекции или локальные модули), применение будет завершено.

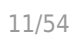

| <b>~</b> ( | Queue summary (7 Advices) |                |            |              |                    |  |
|------------|---------------------------|----------------|------------|--------------|--------------------|--|
|            | Update pending            | € 7/7 <b>∰</b> | <b>0/0</b> | ℃ <b>0/0</b> | <mark>∽ 0/0</mark> |  |

Под сводкой, с правой стороны, есть кнопка применить все, независимо от типа ожидающих модификаций.

| ✓ Queue summary             | Queue summary (7 Advices) |            |              |                   |            |               |              |  |  |  |  |
|-----------------------------|---------------------------|------------|--------------|-------------------|------------|---------------|--------------|--|--|--|--|
| Update pending              | € 7/7 🕸                   | <b>0/0</b> | ⊘ <b>0/0</b> | <mark>0/0 </mark> |            |               |              |  |  |  |  |
| Delete pending              | 0/7                       | <b>0/0</b> |              | <b>\$ 0/0</b>     | <b>0/1</b> | <b>\$</b> 0/0 | <b>*</b> 0/0 |  |  |  |  |
| Queue filter<br>Empty queue |                           |            |              | Refresh (         | 3 Apply    | all 🏘         | Delete all 🍵 |  |  |  |  |

При выборе опции «применить» агенты политики добавятся в очередь применения. Сервер Pandora FMS будет отвечать за применение политик, находящихся в очереди. На этом же экране вы можете видеть выполнение применения, и когда применение агентов будет завершено, оно появится в очереди как завершенное вместе со временем, прошедшим с момента его завершения.

| Policy                     | Agents | Operation | Progress | Finished | Delete |
|----------------------------|--------|-----------|----------|----------|--------|
| Basic AIX Local Monitoring | All    | Apply     |          | ] -      | 壶      |

#### Агенты и группы

#### Агенты

Для добавления агентов в политику у вас есть опции фильтрации в верхней части для выбора в группе нужных вам агентов с помощью клавиш Control Ctrl или Shift Shift.

Basic Web Checks - Agents ⑦ P -• ſŪ. \* ŝ ً Apply to Agents 🗸 Filter group All Filter group All  $\sim$ Group recursion Group recursion Filter agent Filter agent Agents Agents in policy 192.168.70.121 127.0.0.1 ٨ ۸ 192.168.70.122 192.168.50.183 > 192.168.70.123 192.168.70.1 192.168.70.124 192.168.70.10 192.168.70.125 192.168.70.11 192.168.70.126 192.168.70.15 192.168.70.24 192.168.70.128 ۲ 192.168.70.129 192.168.70.42 192.168.70.130 192.168.70.50 192.168.70.131 192.168.70.51 Agents All  $\sim$ Group Group recursion Search Not applied Applied () Search Q 0 1 2 Total items: 57 Name R. S. U. A. Group Last application D. Active Directory 0 Ľ August 19, 2019, 2:47 pm 亩  $\overline{\nabla}$ 0 August 19, 2019, 2:47 pm 乛 Exchange  $\overline{\nabla}$ 0 0 ŏ 前 MSSQL 0

В нижней части окна находится список всех Агентов, связанных с политикой, включая тех, которые ожидают удаления из политики.

| ppiy to Agents |                   | Filter group     |   |
|----------------|-------------------|------------------|---|
| Iter group All | ✓ Group recursion |                  |   |
| lter agent     |                   | Filter agent     |   |
| gents          |                   | Agents in policy |   |
| 100 169 70 101 |                   | 127.0.0.1        | ^ |
| 192.100.70.121 | ^                 | 192.168.50.183   |   |
| 92 168 70 123  |                   | 192.106.70.1     |   |
| 92.168.70.124  |                   | 192.168.70.10    |   |
| 92.168.70.125  |                   | 192 168 70 15    |   |
| 92.168.70.126  |                   | 192.168.70.24    |   |
| 92.168.70.128  |                   | 192.168.70.42    |   |
| 92.168.70.129  |                   | 192.168.70.50    |   |
| 192 168 70 130 |                   | 192.168.70.51    | ~ |
| 132.100.70.150 |                   |                  |   |

## Список агентов имеет фильтр по группе, подстроке или статусу выполнения.

| Agents           |               |        |           |        |    |    |        |                          |    |       |
|------------------|---------------|--------|-----------|--------|----|----|--------|--------------------------|----|-------|
| Group            | All           | $\sim$ | Group rec | ursion |    |    | Searc  | h                        |    |       |
| Applied 🔵        | Not applied 🔵 |        | aii 🕘     |        |    | Se | arch 🔍 | ]                        |    |       |
| Total items: 57  |               |        |           |        |    |    |        |                          |    | 0 1 2 |
| Name             |               |        | R.        | S.     | U. | A. | Group  | Last application         | D. |       |
| Active Directory |               |        |           | ⊘      | 0  | Ε. |        | August 19, 2019, 2:47 pm | Ŵ  |       |
| Exchange         |               |        |           | •      | 0  |    |        | August 19, 2019, 2:47 pm | 莭  |       |

Он показывает:

Name

Имя агента.

R.

۲

Удаленную конфигурацию.

Состояние агента в политике.

U.

Количество несвязанных модулей в Агенте.

Α.

Кнопку для включения агента в очередь на применение.

Group

Значок группы, чтобы узнать, применяется ли агент через групповую политику.

Last application

Дата и время последнего запроса.

D.

Кнопка удаления или кнопка отмены удаления.

При удалении агента его имя будет перечеркнуто, а вместо кнопки удаления появится кнопка отмены удаления и повторной привязки агента к политике.

| Name                     | R. | <b>S</b> . | U. | A. | Group | Last application | D. |
|--------------------------|----|------------|----|----|-------|------------------|----|
| <del>192.168.70.52</del> |    |            | 0  | ₽. |       |                  | ť  |
| <del>192.168.70.54</del> |    | A          | 0  | ₽. |       |                  | Ť  |
| <del>192.168.70.85</del> |    | A          | 0  | ₽. |       |                  | ť  |
| <del>192.168.70.61</del> |    | A          | 0  | ₽. |       |                  | ť  |
| 192.168.70.70            |    | A          | 0  | ₽. |       |                  | Ŵ  |
| 192.168.70.87            |    | A          | 0  | ₽. |       |                  | Ŵ  |
| 192.168.70.109           |    | A          | 0  | ц. |       |                  | 乛  |

Помните, что добавление или удаление Агентов из политики вступит в силу, когда политика будет применена на странице *Очередь*.

Начиная с версии 760, если новые агенты назначаются в любую из групп, настроенных в этом параметре, они автоматически получают настройки политики.

В верхней части у вас есть опция применить рекурсию групп. Если эта опция отмечена, все дочерние группы также будут внесены в политику. Вы можете выбрать нужные вам группы с помощью клавиш Control Ctrl или Shift.

| Basic Web Checks - Agents 📀                                                                                                    |   | P                        | •        | ſ  | <b>\$</b> * |   |       | <b>*</b> % | 5           | 4     | L. |
|----------------------------------------------------------------------------------------------------|---|--------------------------|----------|----|-------------|---|-------|------------|-------------|-------|----|
| Apply to Groups  Group recursion  Groups  Groups  Banco-Pichincha Applicacion Red Client clientegra Colombia Databases Firewalls hyper-v Network V | > | <b>Groups</b><br>Applica | in polic | -y |             |   |       | < <        |             |       |    |
| Name                                                                                                    |   |                          |          | S. | A.          |   | T.    | Last appli | cation      |       | D. |
| Applications                                                                                                    |   |                          |          | •  |             | 4 | 24/24 | August 1   | 9, 2019, 2: | 54 pm | 莭  |

В нижней части окна находится список всех групп, связанных с политикой, включая те, которые ожидают удаления из политики.

| Group recursion                                                            |   |   |                  |  |
|----------------------------------------------------------------------------|---|---|------------------|--|
| Groups                                                                     |   |   | Groups in policy |  |
| Firewalls<br>hyper-v<br>Network<br>SAP<br>SAP test<br>Satélite<br>Security | ^ | > | Applications     |  |
| Servers<br>Unknown<br>vmware                                               | ~ | < |                  |  |

В списке групп отображается следующая информация:

| Name         | S. | A. | Т.    | Last application         | D. |
|--------------|----|----|-------|--------------------------|----|
| Applications | Ø  | ₽. | 24/24 | August 19, 2019, 2:54 pm | Ŵ  |
| Databases    | A  | ₽. | 0/0   |                          | 莭  |
| Network      | A  | ₽. | 4/4   |                          | 莭  |
| Servers      | A  | ₽. | 3/3   |                          | Ŵ  |

#### Name

Имя группы.

S.

Статус группы в политике.

Α.

Кнопка для ввода этой группы в очередь на применение.

Τ.

Количество агентов в группе, к которым применяется данная политика, от общего количества агентов в группе.

Last application

Дата и время последнего применения.

D.

Кнопка удаления или отмены удаления.

При удалении группы ее название будет перечеркнуто, а вместо кнопки «Удалить» появится кнопка для отмены удаления и повторной привязки группы к политике. Агенты, принадлежащие к группе, также будут вычеркнуты.

| Name         | S. | A. | Т.    | Last application         | D. |
|--------------|----|----|-------|--------------------------|----|
| Applications | ⊘  | ₽. | 24/24 | August 19, 2019, 2:54 pm | Ť  |
| Databases    | A  | ۲. | 0/0   |                          | ť  |
| Network      | A  | ц. | 4/4   |                          | ť  |
| Servers      | A  | ₽. | 3/3   |                          | Ŵ  |

Добавление или удаление групп из политики не будет эффективным до тех пор, пока политика не будет применена.

#### Модули

Это меню позволяет настроить модули, которые будут добавлены в политику.

| Basic Web Checks - Modules       |                                           | ∞ ⊻ ⊻ ⊔                 |
|----------------------------------|-------------------------------------------|-------------------------|
| Total items: 6                   |                                           |                         |
| Name                             | Туре                                      | Action                  |
| Check 443 port                   | P PROC                                    | 🕈 🗇 🤠 🗆                 |
| Check 80 port                    | P PROC                                    | 🕈 🗇 👼 🗆                 |
| Check Web Content                | WEB PROC                                  | 🕈 🗇 👼 🗆                 |
| Check Web Latency                | WEB DATA                                  | 🕈 🗇 👼 🗆                 |
| Host Alive                       |                                           | 🕈 🗇 👼 🗆                 |
| Host Latency                     |                                           | 🕈 🗇 👼 🗆                 |
|                                  |                                           | Delete 🍿                |
| Search Filter Q                  | Type<br>Create a new data server module 🗸 | Create >                |
|                                  | Get more module                           | s on Monitoring Library |
| Copy modules                     |                                           |                         |
| Copy selected modules to policy: | ActiveDirectory                           | Сору 🕚                  |
|                                  |                                           |                         |

Чтобы добавить модули, необходимо выбрать тип из выпадающего меню. Выберите один из возможных и нажмите на кнопку Create:

| > | Filters                           |                                       |          |
|---|-----------------------------------|---------------------------------------|----------|
|   |                                   | Create a new data server module       |          |
|   | Information                       | Create a new network server module    | ~        |
|   | There are no defined modules      | Create a new plugin server module     | ^        |
| L |                                   | Create a new WMI server module        |          |
|   |                                   | Create a new prediction server module |          |
|   |                                   | Create a new webserver module         |          |
|   | Basic AIX Local Monitoring V Copy | Create a new data server module 🛛 🗸   | Create 📀 |

#### Создание модуля типа Data Server

Шодули типа Data Server добавляются к программным агентам. Для работы с этими
 модулями необходимо, чтобы у агентов была включена удаленная конфигурация.

Выберите опцию Create a new data server module и нажмите на кнопку Create.

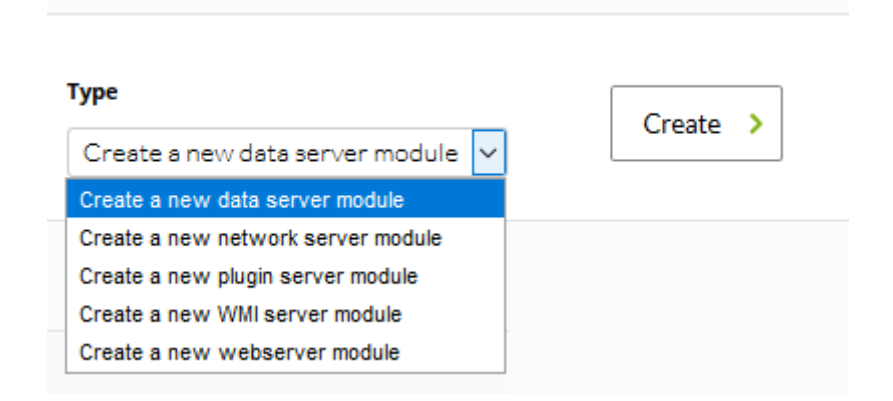

Настройте все поля модуля. Поле Data configuration используется для ввода кода модуля, который будет применяться к Areнтам, подписавшимся на эту политику. Эта модификация будет отражена в файле pandora\_agent.conf самого Areнта.

| 2 | $\cap$ | 1 |   | Л |
|---|--------|---|---|---|
| 2 | U      | / | Э | 4 |
|   |        |   |   |   |

| 0                          |                                                                                                    |           |
|----------------------------|----------------------------------------------------------------------------------------------------|-----------|
| Using local component 🧐    | Manual setup V                                                                                                    |           |
| Name 🕕                     | Disabled Module group                                                                                                    | General 🗸 |
| Туре 🕜                     | Generic numeric 🗸                                                                                                    |           |
| Dynamic Threshold Interval | None V V Normal Status Warning Status Critical                                                                                                    | Status    |
| Warning status             | Min.     0     80       Max.     0     60       Inverse interval     40       20                                                                                                    |           |
| Critical status            | Min.     0       Max.     -20       Max.     -40       Inverse interval     -60       -80                                                                                                    |           |
| FF threshold               | Keep counters     -100 <ul> <li>Change all statuses :</li> <li>Change each status :</li> <li>To 'warning'</li> <li>To 'critical'</li> <li>To 'warning'</li> <li>To 'critical'</li> <li>Change each status :</li> <li>To 'warning'</li> <li>To 'critical'</li> <li>Change each status :</li> <li>Change each status :</li> <li>To 'warning'</li> <li>To 'critical'</li> <li>Change each status :</li> <li>Change each status :</li> <li>To 'warning'</li> <li>To 'critical'</li> <li>Change each status :</li> <li>Change each status :</li> <li>Chang</li></ul> |           |
| Historical data            |                                                                                                    |           |
| Data configuration         | Load basic 🖌 i<br>Check 🕚 i                                                                                                    |           |
| Advanced options           |                                                                                                    |           |
| Custom macros              |                                                                                                    |           |
|                            |                                                                                                    | Create >  |

Для доступа к расширенным опциям нажмите на Advanced Options.

| V Advanced options      |                                                                   |          |                   |                    |                    |
|-------------------------|-------------------------------------------------------------------|----------|-------------------|--------------------|--------------------|
| Description ①           |                                                                   |          |                   |                    | !                  |
| Custom ID               |                                                                   |          | Unit              |                    | none v de          |
| Interval                | Default: 1                                                        |          | Post process      | 5                  | ° 🗸                |
| Min. Value              | ()                                                                |          | Max. Value        |                    |                    |
| Export target           | Not needed 🗸 🛈                                                    |          | Discard unk       | nown events        |                    |
| FF interval             | 0                                                                 |          | FlipFlop tim      | eout               | Disabled 🕕         |
| Tags available          | configuration<br>cpu_usage<br>critical<br>disk_rate<br>disk_usage | <b>^</b> | ><br>Tags selecte | d                  | None               |
| Quiet ①                 |                                                                   |          | Casca             | ade Protection Ser | rvices 🛈 Enabled 🗸 |
| Critical instructions 🛈 |                                                                   |          |                   |                    | .::                |
| Warning instructions 🛈  |                                                                   |          |                   |                    |                    |
| Unknown instructions 🛈  |                                                                   |          |                   |                    | .:i                |
|                         | Hour                                                              | Minute   | Day of the month  | Month              | Day of the week    |
| Cron from               | Any 🗸                                                             | Any 🗸    | Any 🗸             | Any                | Y Any Y            |
|                         | Hour                                                              | Minute   | Day of the month  | Month              | Day of the week    |
| Cron to                 | Any 🗸                                                             | Any 🗸    | Any 🗸             | Any                | Any V              |
| Timeout                 | <u> </u>                                                          |          | 1                 | Retries            |                    |
| Category                | None 🗸                                                            |          |                   |                    |                    |

Вы можете либо заполнить поля, либо, если вы ранее определили локальный компонент, выбрать его. Более подробную информацию об описании этих полей можно найти разделе Шаблоны и компоненты.

#### Создание модуля типа Network Server

Чтобы создать модуль типа Network Server, выберите опцию Create a new network server module и нажмите на кнопку Create .

| Туре                                 | Create > |
|--------------------------------------|----------|
| Create a new network server module 🗸 |          |
| Create a new data server module      |          |
| Create a new network server module   |          |
| Create a new plugin server module    |          |
| Create a new WMI server module       |          |
| Create a new webserver module        |          |

## Настройте все поля модуля.

۲

| ADD MODULE - NETWOR        |                                                                                                    |
|----------------------------|----------------------------------------------------------------------------------------------------|
| Using module component     | Manual setup 🗸                                                                                                    |
| Name                       | Disabled Module group General                                                                                                    |
| Туре 😢                     | Remote ICMP network agent (                                                                                                    |
| Dynamic Threshold Interval | None Vormal Status Warning Status Critical Status                                                                                                    |
| Warning status             | Min.         0         80           Max.         0         60           Inverse interval         20         20                                                                                                    |
| Critical status            | 0<br>Min. 0 -20<br>Max. 0 -40<br>Inverse interval60<br>-80                                                                                                    |
| FF threshold               | Keep counters     -100 -            • Change all statuses : 0         • Change each status : To 'normal' 0         • To 'warning 0         • To 'warning 0         • To 'critical' 0         • Change each status : To 'normal' 0         • Change each status : To 'normal' 0         • To 'warning 0         • To 'warning 0         • To 'warning 0         • Change each status : To 'normal' 0         • Change each status : To 'normal' 0         • To 'warning 0         • To 'warning 0         • Change each status : To 'normal' 0         • To 'warning 0         • To 'warning 0         • To 'warning 0         • To 'warning 0         • To 'warning 0         • Change each status : To 'normal' 0         • To 'warning 0         • To 'warning 0         • To 'warning 0         • To 'warning 0         • Change each status : To 'normal' 0         • Change each status : To 'normal' 0         • To 'warning 0         • To 'warning 0         • To |
| Historical data            |                                                                                                    |
| Target IP                  | Force primary key V Port                                                                                                    |
| > Advanced options         |                                                                                                    |
| > Custom macros?           |                                                                                                    |
|                            | Create 🔧                                                                                                    |

#### 23/54

## Получите доступ к расширенным параметрам:

| V Advanced options      |                                                        |                        |                 |
|-------------------------|--------------------------------------------------------|------------------------|-----------------|
| Description             |                                                        |                        |                 |
| Custom ID               |                                                        | Unit                   | none v          |
| Interval                | 5 minutes 🗸 💉                                          | Post process           | • • •           |
| Min. Value              | 0                                                      | Max. Value             | 0               |
| Export target           | Not needed 🗸 🛈                                         | Discard unknown events |                 |
| FF interval             | 0                                                      | FlipFlop timeout       | Disabled 🕕      |
| Tags available          | configuration  cpu_usage critical disk_rate disk_usage | Tags selected          | None            |
| Quiet                   | Cascade Protection Services 🕕 Enabled                  | $\checkmark$           |                 |
| Critical instructions 🛈 |                                                        |                        | .1              |
| Warning instructions 🕕  |                                                        |                        | .::             |
| Unknown instructions 🛈  |                                                        |                        | .1              |
| Cron from               | Hour Minute                                            | Day of the month Month | Day of the week |
| Cron to                 | Hour Minute                                            | Day of the month Month | Day of the week |
| Timeout<br>Category     | None V                                                 | Retries                | 0               |

Описание полей этих экранов такое же, как и в главе Шаблоны и компоненты.

После того как вы заполните все поля, нажмите на кнопку Create.

Поскольку в большинстве случаев модули повторяются, вместо того, чтобы заполнять поля при каждом добавлении модуля, можно предварительно определить его как компонент и использовать этот компонент повторно.

Чтобы использовать компонент, заполните комбинацию Using module component и выберите из различных групп созданных компонентов:

| Using module component    | Manual setup               | $\sim$ |      |        |        |            |          |                 |
|---------------------------|----------------------------|--------|------|--------|--------|------------|----------|-----------------|
|                           | Manual setup               |        |      |        |        |            |          |                 |
| Name                      | General group              |        |      |        | Mod    | dule group | Genera   | · ·             |
| •                         | Network Management         |        |      |        |        |            |          |                 |
| Туре 💔                    | Cisco MIBs                 |        |      |        |        |            |          |                 |
|                           | Catalyst 2900              |        |      |        |        |            |          |                 |
| Dynamic Threshold Interva | Operating Systems          |        |      |        |        |            |          |                 |
|                           | UCD Mibs (Linux, UCD-SNMP) |        |      |        |        |            |          |                 |
|                           | VVMI                       |        |      |        | 64-4   |            |          | Critical Status |
| Warning status            | Windows IIS                |        |      | Normai | status | warning    | j status |                 |
|                           | Windows Exchange           |        | 00 · | 1      |        |            |          |                 |
|                           | Exchange TCP Ports         |        | 80   |        |        |            |          |                 |
|                           | Databases                  |        | 60   |        |        |            |          |                 |
|                           | MS SQL Server              |        | 40   |        |        |            |          |                 |
| Critical status           | Oracle                     |        | 20   |        |        |            |          |                 |
|                           | MySQL                      |        | 0    |        |        |            |          |                 |
|                           | DB2                        |        | 20   |        |        |            |          |                 |
|                           |                            |        | 40   |        |        |            |          |                 |

После выбора группы появится еще одно комбинированное окно, где можно выбрать компонент, который вы хотите использовать.

| Using module component     | Network Management            | ~                       | Manual setup 🗸                         |
|----------------------------|-------------------------------|-------------------------|----------------------------------------|
| Name                       |                               | Disabled 🗌              | Manual setup<br>Check FTP Server       |
| Туре 🕜                     | Remote ICMP network agent ( < |                         | Check HTTP Server<br>Check POP3 server |
| Dynamic Threshold Interval | None 🗸 🖍                      |                         | Check SMTP server<br>Check SSH Server  |
|                            | Min. O                        | Normal Status 📕 Warning | Check Telnet server<br>FERMIN          |
| Warning status             | Max. 0<br>Inverse interval    | 100                     | Host Alive<br>Host Latency             |
|                            |                               | 60<br>40                | ifinOctets_if1<br>ifinOctets_if2       |
| Critical status            | Min. O<br>Max. O              | 20                      | iflnOctets_if3<br>ifOperStatus_if1     |
|                            | Inverse interval              | -20                     | ifOperStatus_if2<br>ifOperStatus_if3   |
|                            | Keep counters 🗌               | -40<br>-60              | ifOutOctets_if1<br>ifOutOctets_if2     |
| EE throchold               | Change all statuses : 0       | -80                     | ifOutOctets_if3                        |

В примере выбран компонент Catalyst CPU Usage группы Cisco Mibs.

| Using module component     | Cisco MIBs                                                                           |                               | $\sim$       | Catalyst CPU U    | Jsage (5min)  | $\sim$ |
|----------------------------|--------------------------------------------------------------------------------------|-------------------------------|--------------|-------------------|---------------|--------|
| Name                       | Catalyst CPU Usage (5min)                                                            |                               | Disabled 🗌   | Module group      | System        | $\sim$ |
| Туре 🕜                     | Remote SNMP network agent, 🗸                                                         |                               |              |                   |               |        |
| Dynamic Threshold Interval | None 🗸 🕅                                                                             | Normal Sta                    | itus 📕 Warni | ing Status – Crit | ical Status 📕 |        |
| Warning status             | Min. 0<br>Max. 0<br>Inverse interval                                                 | 80<br>60<br>40<br>20          |              |                   |               |        |
| Critical status            | Min. 0<br>Max. 0<br>Inverse interval                                                 | 0<br>-20<br>-40<br>-60<br>-80 |              |                   |               |        |
| FF threshold               | Keep counters  Change all statuses : 0 Change each status : To 'normal' 'critical' 0 | To 'warning' O                | То           |                   |               |        |
| Historical data            | $\checkmark$                                                                         |                               |              |                   |               |        |
| Target IP                  | Force primary key 🗸 Port                                                             | 0                             |              |                   |               |        |
| SNMP community             | public SNMP version                                                                  |                               |              |                   |               |        |
| SNMP OID                   | 1.3.6.1.4.1.9.2.1.58                                                                 |                               |              |                   |               |        |

После выбора компонента можно изменить любое из полей. После того как вы заполните все поля, нажмите на кнопку Create.

#### Создание модуля типа Plugin Server

Выберите опцию Create a new Plugin server module, а затем нажмите Create.

| ype                                 | Create > |
|-------------------------------------|----------|
| Create a new plugin server module 🗸 |          |
| Create a new data server module     |          |
| Create a new network server module  |          |
| Create a new plugin server module   |          |
| Create a new WMI server module      |          |
| Create a new webserver module       |          |

Настройте все поля модуля.

| Using module component     | Manual setup                                                                                            |
|----------------------------|----------------------------------------------------------------------------------------------------|
| Name                       | Disabled Module group General                                                                           |
| Туре 🕜                     | Generic numeric                                                                                         |
| Dynamic Threshold Interval | None 100                                                                                                |
| Warning status             | Min.       0       60         Max.       0       40         Inverse interval       20         0       0 |
| Critical status            | Min.     -20       Max.     -40       Max.     -60       Inverse interval     -80                       |
| FF threshold               | Keep counters                                                                                           |
| Historical data            |                                                                                                    |
| Plugin                     | None                                                                                                    |
| > Advanced options         |                                                                                                    |
| > Custom macros 😮          |                                                                                                    |
|                            | Create 🦄                                                                                                |

Заполните дополнительные параметры:

| Advanced options        |                                                                |                             |                 |
|-------------------------|----------------------------------------------------------------|-----------------------------|-----------------|
| Description             |                                                                |                             |                 |
| Custom ID               |                                                                | Unit                        | none 🗸          |
| Interval                | 5 minutes 🗸                                                    | Post process                | 0 v x           |
| Min. Value              | 0                                                              | Max. Value                  | 0               |
| Export target           | Not needed 🗸 🛈                                                 | Discard unknown event       |                 |
| FF interval             | 0                                                              | FlipFlop timeout            | Disabled 🛈      |
| Tags available          | dmz hetwork_usage performance V                                | Tags selected               | None            |
| Quiet (i)               | Ca                                                             | scade Protection Services 🕕 | Enabled 🗸       |
| Critical instructions 🛈 |                                                                |                             | н.              |
| Warning instructions ①  |                                                                |                             |                 |
| Unknown instructions 🛈  |                                                                |                             | .:.             |
| Cron from               | Hour     Minute     Day of the month       Any     Any     Any | Month<br>Any 🗸              | Day of the week |
| Cron to                 | Hour     Minute     Day of the month       Any     Any     Any | Month<br>Any 🗸              | Day of the week |
| Timeout                 |                                                                | Retries                     |                 |
| Category                | None 🗸                                                         |                             |                 |

Вы можете либо заполнить поля, либо, если вы ранее определили локальный компонент, выбрать его. Более подробную информацию об описании этих полей можно найти разделе Шаблоны и компоненты.

После того как вы заполните все поля, нажмите на кнопку Create.

Используйте макросы для настройки динамических параметров, таких как IP-адрес агента; чтобы просмотреть список доступных макросов, нажмите на кнопку помощи (?) в Plugin(?).

|                   | 😉 Pandora:Documentation en:Remote Monitoring - Pandora FMS Wiki - Firefox Dev — 🛛 🛛 🗙         |
|-------------------|-----------------------------------------------------------------------------------------------|
| Critical status   | 🛈 🛈 🔒 https://pandorafms.com/docs/index.php?title=Pandora:Docur 🗉 🛛 🚥 🖂 😫                     |
|                   | 1.5.1 Internal Macros                                                                         |
|                   | Like the alerts, it is possible to use internal macros in the plugin configuration, too.      |
| FF threshold      | The supported macros are:                                                                     |
|                   | <ul> <li>_agent_ o _agentalias_: Alias of the agent to which the module belongs.</li> </ul>   |
| Historical data   | <ul> <li>_agentname_: Name of the agent to which the module belongs.</li> </ul>               |
| Plugin            | <ul> <li>_agentdescription_: Description of the agent to which the module belongs.</li> </ul> |
|                   | <ul> <li>_agentstatus_: Current status of the agent to which the module belongs.</li> </ul>   |
| > Advanced optior | <ul> <li>_address_: Address of the agent to which the module belongs.</li> </ul>              |
| V Custom macros   | _module_: The module's name.                                                                  |
|                   | <ul> <li>_modulegroup_: The module's group name.</li> </ul>                                   |
| Custom macros 🕀   | <ul> <li>_moduledescription_: A description of the module.</li> </ul>                         |
|                   | _modulestatus_: The status of the module.                                                     |
|                   | <ul> <li>_moduletags_: The module's associated tags.</li> </ul>                               |
| Copy modules      | •                                                                                             |

## Создание модуля типа WMI Server

Для создания модуля типа WMI Server выберите опцию Create a new WMI server module и нажмите на Create.

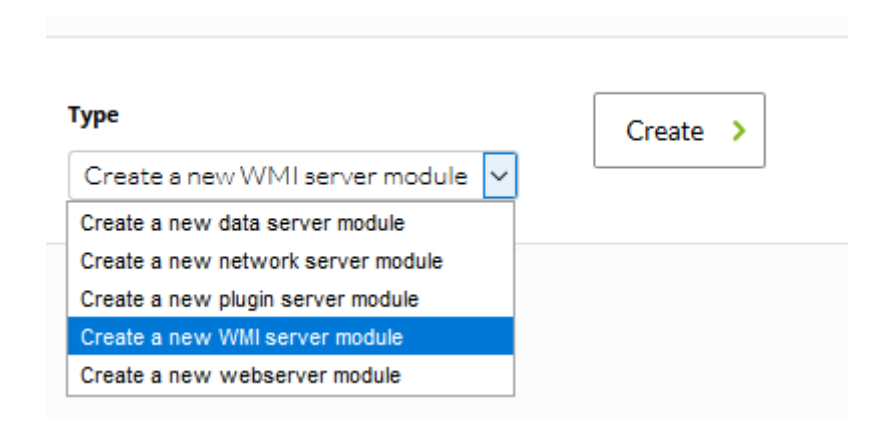

Затем настройте все поля модуля.

## ADD MODULE - WMI SERVER MODULE

| ✓ Base options        |                                                                                                    |
|-----------------------|----------------------------------------------------------------------------------------------------|
| Using module componen | Manual setup 🔻                                                                                                    |
| Name                  | Disabled Module group General                                                                                              |
| Туре 🕜                | Generic numeric 🔹                                                                                                    |
| Warning threshold     | Min. 0<br>Max. 0<br>Inverse interval 0<br>Percentage 0<br>i<br>40<br>20<br>Max. 0<br>Inverse interval 0<br>Critical Status |
| Critical threshold    | Min.       0         -20         Max.       -40         Inverse interval       -60         Percentage       -80            |
| Historical data       |                                                                                                    |
| Target IP 😮           | Force primary key   Namespace                                                                                              |
| Username              | Password                                                                                                    |
| WMI query             |                                                                                                    |
| Key string 🛈          | Field number                                                                                                    |
| > Advanced options    |                                                                                                    |
| > Custom macros       |                                                                                                    |
|                       | Create 🔧                                                                                                    |

Нажмите на Advanced Options:

| V Advanced options      |                                                 |                               |                        |                 |
|-------------------------|-------------------------------------------------|-------------------------------|------------------------|-----------------|
| Description             |                                                 |                               |                        | .::             |
| Custom ID               |                                                 |                               | Unit                   | none 🗸 🔊        |
| Interval                | S minutes 🗸 💉                                   |                               | Post process           | 0 v **          |
| Min. Value              |                                                 |                               | Max. Value             |                 |
| Export target           | Not needed 🗸 🛈                                  |                               | Discard unknown events |                 |
| FF interval             | 0                                               |                               | FlipFlop timeout       | Disabled 🕕      |
| Tags available          | cpu_usage  critical disk_rate disk_usage dmz  V | ><br><                        | Tags selected          | None            |
| Quiet                   |                                                 | Cascade Protection Services 🕕 | Enabled 🗸              |                 |
| Critical instructions 🛈 |                                                 |                               |                        | .:              |
| Warning instructions    |                                                 |                               |                        | .:              |
| Unknown instructions 🛈  |                                                 |                               |                        | .:              |
|                         | Hour Minute                                     | Day of the month              | Month                  | Day of the week |
| Cron from               | Any V Any V                                     | Any 🗸                         | Any                    | Any             |
|                         | Hour Minute                                     | Day of the month              | Month                  | Day of the week |
| Cron to                 | Any V Any V                                     | Any 🗸                         | Any                    | Any             |
| Timeout                 |                                                 | Re                            | etries                 | 0               |
| Category                | None 🗸                                          |                               |                        |                 |

Описание полей этих экранов находится в главе Шаблоны и компоненты. После того как вы заполните все поля, нажмите на кнопку Create.

Учитывая, что в большинстве случаев модули повторяются, вместо того, чтобы заполнять поля при каждом добавлении модуля, предпочтительнее заранее определить его как компонент и использовать этот компонент. Использование компонентов объясняется в разделе о создании сетевого модуля.

Для получения дополнительной информации о создании удаленных модулей WMI смотрите раздел Удаленный мониторинг Windows с помощью WMI.

#### Создание модуля типа Web Server

Выберите опцию Create a new web server module и нажмите на Create.

| Туре                               | Create > |
|------------------------------------|----------|
| Create a new webserver module 🗸    |          |
| Create a new data server module    |          |
| Create a new network server module |          |
| Create a new plugin server module  |          |
| Create a new WMI server module     |          |
| Create a new webserver module      |          |

Настройте все поля модуля. Затем откройте дополнительные параметры (Advanced options).

۲

| V Advanced options           |                                                     |                         |                            |                        |
|------------------------------|-----------------------------------------------------|-------------------------|----------------------------|------------------------|
| Description                  |                                                     |                         |                            |                        |
| Custom ID                    |                                                     |                         | Unit                       | nono 🗸 🍂               |
| Interval                     | 5 minutes 🗸 🖋                                       |                         | Post process               | •                      |
| Min. Value                   | 0                                                   |                         | Max. Value                 | 0                      |
| Export target                | Not needed 🗸 🛈                                      |                         | Discard unknown events     |                        |
| FF interval                  | 0                                                   |                         | FlipFlop timeout           | Disabled 🛈             |
| Tags available               | dmz  memory_usage network network usage performance | >                       | Tags selected              | None                   |
| Quiet 🛈                      |                                                     |                         | Cascade Protection Service | s 🛈 Enabled 🗸          |
| Critical instructions 🛈      |                                                     |                         |                            |                        |
|                              |                                                     |                         |                            | .::                    |
| Warning instructions         |                                                     |                         |                            |                        |
|                              |                                                     |                         |                            |                        |
| Unknown instructions ${f U}$ |                                                     |                         |                            |                        |
|                              | Hour                                                | Minute Day of the month | Month                      | Day of the week        |
| Cron from                    | Any 🗸                                               | Any 🗸 🛛 Any 🗸           | Any 🗸                      | Any                    |
|                              |                                                     |                         |                            |                        |
|                              | Hour                                                | Minute Day of the month | Month                      | Day of the week        |
| Cron to                      | Any 🗸                                               | Any 🗸 Any 🗸             | Any 🗸                      | Any                    |
| Timeout                      | 0                                                   |                         | Retries                    | 0                      |
| Category                     | None                                                |                         |                            |                        |
| Check type                   | Anyauth                                             |                         |                            |                        |
| Requests                     | 1                                                   |                         | Agent browser ID           | Pendora FMS / Webcheck |
| HTTP auth (login)            |                                                     |                         | HTTP auth (password)       |                        |
| Proxy URL                    |                                                     |                         |                            |                        |
| Proxy auth (login)           |                                                     |                         | Proxy auth (pass)          |                        |
| Proxy auth (server)          |                                                     |                         | Proxy auth (realm)         |                        |
|                              |                                                     |                         |                            |                        |

Поля этих дисплеев описаны в главе Шаблоны и компоненты. После заполнения всех полей нажмите на Create.

| 3 | 3 | 1 | 5 | 4 |
|---|---|---|---|---|
| ~ | ~ | / | ~ |   |

| Using module component     | Manual setup                         |                               |                | ~                           |
|----------------------------|--------------------------------------|-------------------------------|----------------|-----------------------------|
| Name                       |                                      |                               | Disabled       |                             |
| Туре 🕜                     | Remote HTTP module to chec           |                               |                |                             |
| Dynamic Threshold Interval | None 🗸 🖍                             | Normal Status                 | Warning Status | Critical Status             |
| Warning status             | Min. 0<br>Max. 0<br>Inverse interval | 100 -<br>80<br>60<br>40<br>20 |                |                             |
| Critical status            | Min. 0<br>Max. 0<br>Inverse interval | 0<br>-20<br>-40<br>-60<br>-80 |                |                             |
| FF threshold               | Keep counters                        | -100 - To 'warning' O         | To 'critical'  |                             |
| Historical data            |                                      |                               |                |                             |
| Web Checks                 |                                      |                               |                | Load basic 🖌 🛈<br>Check 🚺 🛈 |

В случае с веб-модулями нет никаких компонентов.

Для получения дополнительной информации о создании веб-модулей смотрите раздел Web Мониторинг.

#### Изменение уже созданного модуля

Можно изменить любой из модулей, назначенных политике.

| Name                | Туре | Action  |
|---------------------|------|---------|
| CPU %               |      | • 🗇 🔠 🗆 |
| CPU User            |      | • 🗇 🔠 🗆 |
| Load Average        |      | • 🗇 🔠 🗆 |
| Memory Free %       |      | • 🗇 🔠 🗆 |
| Pagination use      |      | • 🗇 🔠 🗆 |
| Service sshd status |      | • 🗇 🔠 🗆 |
| Uptime              |      | • 🗇 🔠 🗆 |

Для этого просто нажмите на название модуля, чтобы отобразить параметры конфигурации.

# EDIT MODULE - DATA SERVER MODULE Name CPU %

| Name 🛈                     | CPU %                                                                                                    | Disabled                               |
|----------------------------|----------------------------------------------------------------------------------------------------|----------------------------------------|
| Туре 🚱                     | Generic numeric (generic_data)                                                                                                    | Module group System 🗸                  |
| Dynamic Threshold Interval | None V Karal Statu                                                                                                    | s 📕 Warning Status 📕 Critical Status 📕 |
| Warning status             | Min.         80.00         260           Max.         90.00         220           Inverse interval         180         160                                                                        |                                        |
| Critical status            | Min.         91.00         120           Max.         0.00         100           Max.         0.00         80           Inverse interval         60         40           20         20         20 |                                        |
| FF threshold               | Keep counters       0         Image Change all statuses :       0         Image Change each status :       To 'warning'         'critical'       0                                                | 0То                                    |
| Historical data 🕕          |                                                                                                    |                                        |
| Data configuration         | module_begin<br>module_name CPU %<br>module_type generic_data<br>module_cpuusage all<br>module_unit %<br>module_end                                                                               | Load basic 🥕 🔅<br>Check 🕚              |
| > Advanced options         |                                                                                                    |                                        |
| <b>〉</b> Custom macros     |                                                                                                    |                                        |
|                            |                                                                                                    | Update 😃                               |

После внесения изменений нажмите на кнопку Update.

Если модуль политики переименован, имя модуля будет обновлено, как и все остальные поля при применении политики.

Если модуль политики переименован, а модуль с этим именем уже существует в Агенте, этот модуль будет принят, а модуль со старым именем будет удален. Чтобы удалить модуль из политики и убрать его из конфигурации Агентов, нажмите на значок корзины справа от модуля. Когда вы это сделаете, модуль останется в списке, но с перечеркнутым названием, а кнопка корзины станет кнопкой отмены удаления.

Если вам нужно удалить несколько модулей, вы можете выбрать поле справа от корзины и нажать на кнопку Delete.

| Total items: 9        |       |          |
|-----------------------|-------|----------|
| Name                  | Туре  | Action   |
| Account deleted       |       | 🖣 🗇 👼 🗆  |
| CPU %                 |       | 🖣 🗇 🤠 🗆  |
| Free percent disk C:  | LOCAL | 🕈 🗇 🤠 🗆  |
| Load Average          |       | 🕈 🗇 🤠 🗆  |
| Memory Free %         |       | 🕈 🗇 🤠 🗆  |
| Processor User Time % |       | 🕈 🗇 🤠 🗆  |
| Total processes       |       | 🕈 🗇 👼 🗆  |
| Uptime                |       | 🕈 🗇 🤠 🗆  |
| WMI Service           |       | 🕈 🗇 👼 🗆  |
|                       |       | Delete 🍵 |

#### Модули инвентаризации

В политике также можно создавать модули инвентаризации, выбирая модуль из списка доступных в системе, интервал и учетные данные. Basic Windows Local Monitoring - Inventory modules 🕐 🗩 🗊 🏶 🖨 📾 🛣 😰 🛛 🖾

| Module            | Select inventory module | ~ | Interval | 1haur 🗸 🖍 |
|-------------------|-------------------------|---|----------|-----------|
| Use custom fields |                         |   |          |           |
| Username          | admin                   |   | Password | •••••     |
|                   |                         |   |          | Add >     |

Как и в случае с другими элементами политики, если вы удалите модуль инвентаризации, он будет перечеркнут, а на месте кнопки удаления появится кнопка отмены удаления.

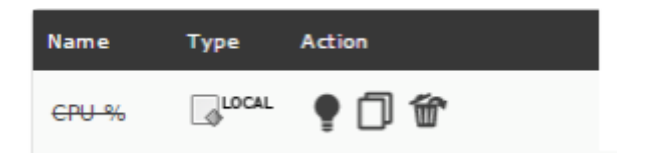

Для получения дополнительной информации о добавлении модулей удаленной инвентаризации смотрите раздел Модули инвентаризации.

#### Состояния модуля политики

Когда модуль создается на основе политики, на него ссылаются через значок политики. Эти модули политики могут иметь несколько типов состояния, а именно:

- Связанный.
- Не связанный.
- Принятый.
- Принятый связанный.

| <b>I</b> , <b>2</b> | Free_RAM Percentage Mem Free N/A - N/A 990,272 | 2 🔀 101 August 21, 2019, 2:12 pm |
|---------------------|------------------------------------------------|----------------------------------|
| 0 🗉 💌 🌶             | Ping curso N/A - N/A 1                         | 101 August 21, 2019, 2:16 pm     |
| 0 🛃 🛊 🌶             | Prueba UDP N/A - N/A 0                         | 101 August 21, 2019, 2:14 pm     |
| L. 2/               | Status Percentage Free Disk N/A - N/A 1        | 101 August 21, 2019, 2:12 pm     |

#### Связанные модули

Агенте. Это обычные модули, созданные в политиках.

| 🗓 🛢 🖋 Free_RAM 🛛 Percentage Mem Free | N/A - N/A | 990,272 🔀 | 101 August 21, 2019, 2:12 pm |
|--------------------------------------|-----------|-----------|------------------------------|
| O 🖪 🖉 🎤 Ping curso                   | N/A - N/A | 1 🔀       | 101 August 21, 2019, 2:16 pm |
| O 🔝 🛊 🖋 Prueba UDP                   | N/A - N/A | ٥ 🔀       | 101 August 21, 2019, 2:14 pm |
| 🗓 🚍 🌽 Status 🛛 Percentage Free Disk  | N/A - N/A | 1 🔀       | 101 August 21, 2019, 2:12 pm |

Вы можете связывать и развязывать модули со страницы конфигурации самого модуля, нажав на эту кнопку.

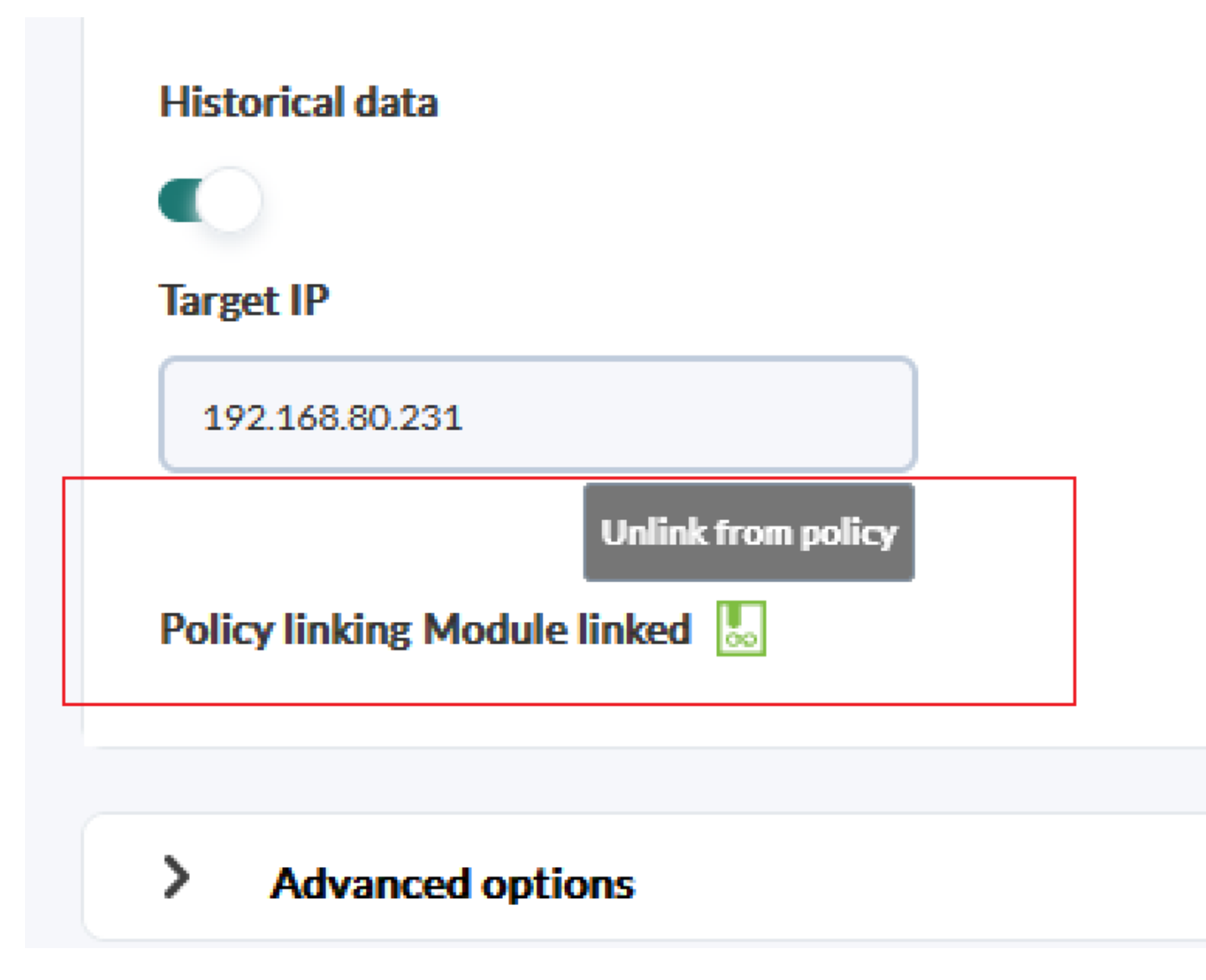

Не связанные модули

Не связанные модули - это модули, которые принадлежат политике, но не чувствительны к изменениям в политике. Они могут быть полезны, поскольку позволяют делать *индивидуальные исключения* для модулей, входящих в политику. Таким образом, мы можем

персонализировать модуль данного Агента в рамках политики, не удаляя его из политики.

| L, E 🌶  | Free_RAM Percentage Mem Free | N/A - N/A 990,272 | 101 August 21, 2019, 2:12 pm |
|---------|------------------------------|-------------------|------------------------------|
| 0 🗉 💌 🥕 | Ping curso                   | N/A - N/A 1       | 101 August 21, 2019, 2:16 pm |
| 0 🔝 🛪 🖉 | Prueba UDP                   | N/A - N/A 0       | 101 August 21, 2019, 2:14 pm |
| 🛄 🛢 🌽   | Status Percentage Free Disk  | N/A - N/A 1       | 101 August 21, 2019, 2:12 pm |

Изменения политики будут применены только при связывании модуля.

#### Принятые модули

Эти модули были созданы в политике с тем же именем, что и существующий модуль в Агенте. При применении политики Pandora FMS будет использовать данные из существующего модуля вместо создания нового модуля и продолжит управляться из Агента.

На этот тип модуля не влияют изменения политики.

|   | 5        | 2 🎤 | Free_RAM   | Percentage Mem Free  | N/A - N/A | 990,272 | ĸ | 101 | August 21, 2019, 2:12 pm |
|---|----------|-----|------------|----------------------|-----------|---------|---|-----|--------------------------|
| 0 |          |     | Ping curso |                      | N/A - N/A | 1       | × | 101 | August 21, 2019, 2:16 pm |
| 0 | <b>.</b> | * 🖉 | Prueba UDP |                      | N/A - N/A | 0       | × | 101 | August 21, 2019, 2:14 pm |
|   |          | •   | Status     | Percentage Free Disk | N/A - N/A | 1       | ۲ | 101 | August 21, 2019, 2:12 pm |

При удалении политики принятые модули не удаляются из Агентов.

#### Принятые связанные модули

Можно связать принятый модуль для использования определения, изложенного в политике, вместо локального определения. Таким образом, управляя модулем из политики, при внесении изменений изменяется и этот модуль.

|   | 9          | 2 / | Free_RAM   | Percentage Mem Free  | N/A - N/A | 990,272 | Ł | 101 | August 21, 2019, 2:12 pm |
|---|------------|-----|------------|----------------------|-----------|---------|---|-----|--------------------------|
| 0 |            |     | Ping curso |                      | N/A - N/A | 1       | × | 101 | August 21, 2019, 2:16 pm |
| 0 | <b>0</b> ^ | * 🖋 | Prueba UDP |                      | N/A - N/A | 0       | × | 101 | August 21, 2019, 2:14 pm |
|   |            | 2 / | Status     | Percentage Free Disk | N/A - N/A | 1       | ź | 101 | August 21, 2019, 2:12 pm |

Когда агент удаляется из политики, связанные модули удаляются, и остаются только связанные принятые и принятые модули.

## Предупреждение

В меню Предупреждения вы можете настроить оповещения модулей, входящих в политику.

# Basic Windows Local Monitoring - Alerts 🕜 🖍 🗊 😰 🌲 💼 🛔 ∞ 🗵 🖶 🗓

#### Total items: 9

| Template           | Module               | Actions                                                                                                    | Op.                                                                |
|--------------------|----------------------|----------------------------------------------------------------------------------------------------|--------------------------------------------------------------------|
| Critical condition | CPU %                | <ul> <li>Create a ticket in Integria IMS (From 2 to 3)</li> <li>Restart agent (From 3 to 4)</li> </ul>                                      | ₩<br>₩<br>₩<br>₩                                                   |
| Critical condition | Memory Free %        | • Create a ticket in Integria IMS (From 2 to 3)                                                                                             | ± • • ±                                                            |
| Critical condition | Total processes      | <ul> <li>Mail to Admin (From 1 to 2)</li> <li>Create a ticket in Integria IMS (From 2 to 3)</li> </ul>                                      | ±<br>±<br>±<br>±<br>±<br>±<br>±<br>±<br>±<br>±<br>±<br>±<br>±<br>± |
| Critical condition | Free percent disk C: | <ul> <li>Mail to Admin (From 1 to 2)</li> <li>Create a ticket in Integria IMS (From 2 to 3)</li> <li>Mail to Admin (From 1 to 2)</li> </ul> | ₩<br>₩<br>₩<br>₩<br>₩<br>₩<br>₩<br>₩<br>₩<br>₩<br>₩                |
| Critical condition | WMI Service          | <ul> <li>Create a ticket in Integria IMS (From 2 to 3)</li> <li>Mail to Admin (From 1 to 2)</li> </ul>                                      | <sup>™</sup><br><sup>™</sup> • • <sup>™</sup>                      |
| Critical condition | Free percent disk C: | • Create a ticket in Integria IMS (From 2 to 3)                                                                                             | ± • • ±                                                            |
| Critical condition | Load Average         | <ul> <li>Mail to Admin (From 1 to 2)</li> <li>Create a ticket in Integria IMS (From 2 to 3)</li> </ul>                                      | ₩<br>₩<br>₩<br>₩                                                   |
| Critical condition | WMI Service          | <ul> <li>Mail to Admin (From 1 to 2)</li> <li>Create a ticket in Integria IMS (From 2 to 3)</li> </ul>                                      | ±<br>±<br>±<br>±<br>±<br>±<br>±<br>±<br>±<br>±<br>±<br>±<br>±<br>± |
| Critical condition | Total processes      | <ul> <li>Mail to Admin (From 1 to 2)</li> <li>Create a ticket in Integria IMS (From 2 to 3)</li> </ul>                                      | ±<br>±<br>±<br>±<br>±<br>±<br>±<br>±<br>±<br>±<br>±<br>±<br>±<br>± |
| Alert template     | Select               | ✓ Policy module                                                                                                    | Select 🗸                                                           |
|                    |                      | Add >                                                                                                    |                                                                    |

#### Добавить предупреждения

Чтобы добавить предупреждение, свяжите один из ранее определенных шаблонов Alert template с модулем, принадлежащим политике, а затем нажмите на кнопку Add.

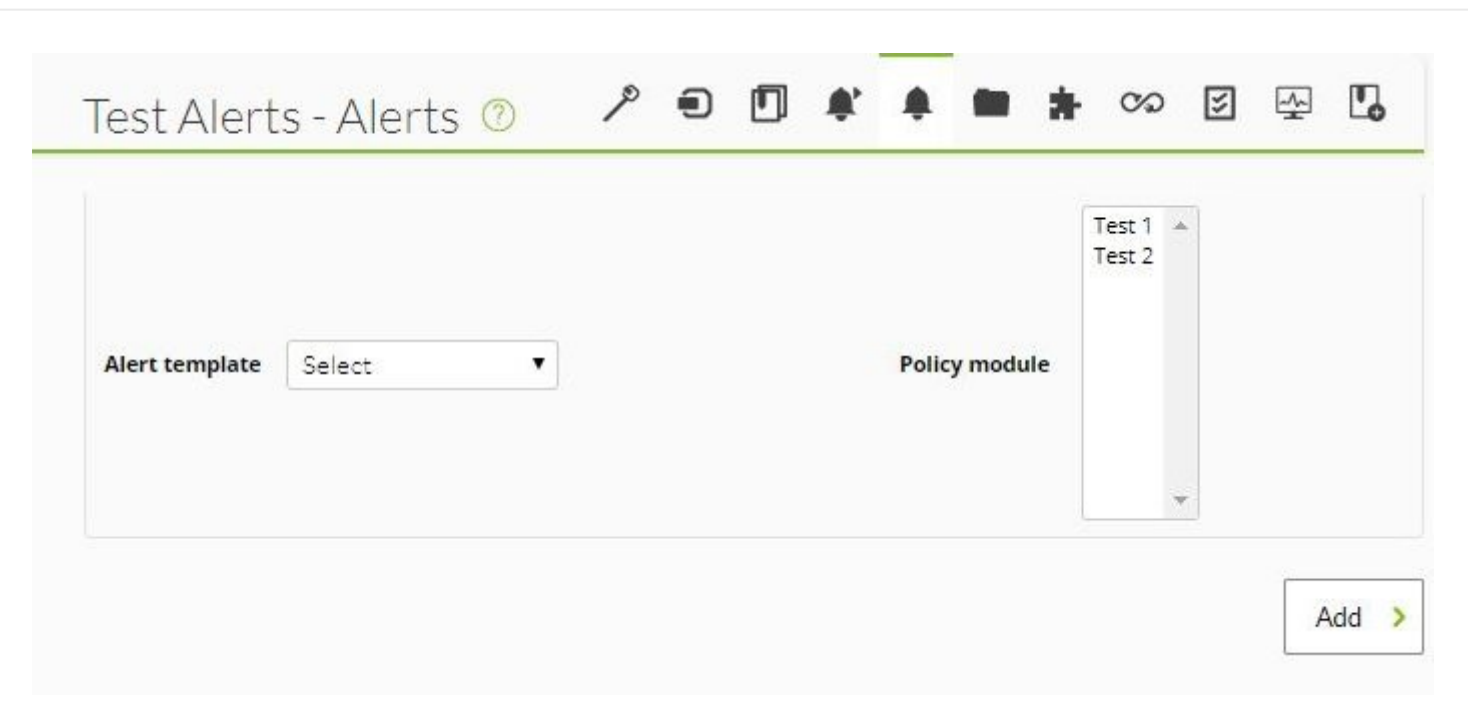

#### Изменение предупреждений

Вы можете добавить действия, перевести звонок в режим удержания или ожидания или деактивировать предупреждения. Если вы хотите изменить модуль или шаблон, вы должны удалить его и создать новое предупреждение.

#### Удаление предупреждений

Чтобы удалить предупреждение из политики и убрать его из конфигурации агентов, нажмите на значок корзины справа от предупреждения. После этого предупреждение останется в списке, но его название будет перечеркнуто, а кнопка корзины станет кнопкой отмены удаления.

| Total items : 3    |                |                       |     |              |
|--------------------|----------------|-----------------------|-----|--------------|
| Template           | Module         | Actions               | Op. |              |
| Critical condition | Memory Free %  | Default : Mail to XXX | •   | <b>≜ ⊕</b> ₩ |
| Manual alert       | Pagination use |                       | •   | <b>‡</b> ⊕ ₩ |
| Manual alert       | Pagination use |                       | •   | <b>‡</b> ⊕ ₩ |

#### Внешние предупреждения

Внешние предупреждения позволяют связывать предупреждения с модулями агента, которых нет в списке модулей политики. Очень полезно назначать предупреждения только для некоторых модулей Агента, а не для всех.

Add

#### Добавление внешних предупреждений

Чтобы создать внешнее предупреждение, необходимо заполнить следующую форму:

| Test Alerts - Exte       | rnal alerts <b>?</b>                                                                                                    | P                                                                                                    | •                            | ۵                   | <b>\$</b> |       |          | *   | 00  | 5 | 4 |  |
|--------------------------|----------------------------------------------------------------------------------------------------|----------------------------------------------------------------------------------------------------|------------------------------|---------------------|-----------|-------|----------|-----|-----|---|---|--|
| Modules in policy agents | summary.azure.c<br>summary.azure.c<br>summary.azure.c<br>Test 1<br>Test 2<br>VM Network_con<br>VM Network_ifIn<br>VM Network_ifOp<br>VM Network_ifOu<br>VM Network_ove | ompute.inst<br>ompute.Net<br>ompute.Net<br>nectedVMs<br>Dctects<br>erStatus<br>tOctects<br>allStatus | tances<br>tworkPa<br>tworkPa | cketsIn<br>cketsOut | *<br>•    | Alert | template | Sel | ect |   | T |  |

Первое поле используется для выбора модуля агента; отображаются только те, которых нет в политике. Во втором поле можно выбрать шаблон предупреждения. Нажмите на Add.

Эта функция доступна как на метаконсоли, так и на узлах.

#### Изменение внешних предупреждений

Учитывая простоту добавления внешних предупреждений и небольшое количество переменных, нет возможности модифицировать внешние предупреждения. Чтобы изменить внешнее предупреждение, необходимо удалить существующее и создать новое.

## Удаление внешних предупреждений

Чтобы удалить внешнее предупреждение из политики и убрать его из конфигурации агентов, нажмите на значок корзины справа от внешнего предупреждения.

| Alert              | Modules in policy per agents       | Actions                                   |   |
|--------------------|------------------------------------|-------------------------------------------|---|
| Critical condition | Total Available Memory on the host | Default : Monitoring Event                | Ť |
| Warning condition  | TotalMessagesDelivered             | Default : Mail to Admin<br>(+) Add action | 乛 |

Система удаления такая же, как и для обычных предупреждений; они не вступят в силу до

тех пор, пока политика не будет применена. Пока политика не будет применена, предупреждение будет оставаться в списке, но с перечеркнутым именем, а кнопка корзины будет кнопкой отмены удаления.

#### Плагины агента

Способ добавления плагинов в политиках точно такой же, как и в Агенте. Вы можете обратиться к разделу "Плагины в программных агентах" для дополнительной информации.

Для того, чтобы *плагин* агента мог быть применен политикой, *плагин* должен существовать в пути, указанном в агенте.

Для получения дополнительной информации о разработке этих *плагинов* смотрите раздел" Разработка плагинов для агентов".

| Basic Windows Local Monit | toring - Agent plugins 💿 🎤 | ۲ | ٦ | <b>\$</b> , | ۰ | * | <b>c</b> D | ¥   | 4 | • |
|---------------------------|----------------------------|---|---|-------------|---|---|------------|-----|---|---|
| New plugin                |                            |   |   |             |   |   | Add        | 4 > |   |   |

#### Коллекции файлов

Это ресурсы, используемые для массового развертывания *скриптов* или плагинов, которые затем выполняются самими агентами политики.

Сначала необходимо сделать компиляцию самих файлов. Для этого перейдите в менеджер агентов, где вы увидите подпункт под названием Collections. Нажмите на него, чтобы создать новую коллекцию:

| Λ | 5 | 1 | 5 | Δ |
|---|---|---|---|---|
| - | - | 7 | - | - |

| Name:         |     |   |  |
|---------------|-----|---|--|
| Group:        | All | T |  |
| Short name: 🛧 |     |   |  |
| Description:  |     |   |  |
|               |     |   |  |
|               |     |   |  |
|               |     |   |  |

После создания коллекции файлов, загрузите все необходимые файлы в эту коллекцию, все они попадут в один базовый каталог. Каждая коллекция имеет свой собственный базовый каталог. В консоли они хранятся в виде каталога

/pandora\_console/attachment/collection с именем типа fc\_XXX, где XXX - числовой идентификатор коллекции. Коллекции файлов могут содержать подкаталоги. Коллекции файлов передаются Агенту в виде ZIP (сжатых) файлов, с помощью Tentacle. Коллекции файлов поддерживаются только в режиме передачи данных Tentacle.

В созданной коллекции примеров (fc\_1383033439) у вас есть два загруженных файла:

| Collections Manag        | ement ?       |       |                                                                |          |  |
|--------------------------|---------------|-------|----------------------------------------------------------------|----------|--|
| Free text for search (*) | )             |       |                                                                | Search Q |  |
| Collection               | Short Name    | Group | Description                                                    | Actions  |  |
| Apache Enterprise Plugin | apache_plugin | All   | Apache Enterprise Plugin to moni server using a Perl script. ★ | <b>t</b> |  |
|                          |               |       |                                                                | <b>—</b> |  |

В этом случае, если вы вернетесь на экран основной коллекции, вы сможете увидеть обе коллекции в виде треугольного значка, указывающего на наличие проблемы. Это происходит потому, что коллекции не синхронизированы, и вы должны синхронизировать их, нажав на тот же треугольный значок.

| Collections Manag        | jement ?      |       |                                                                |         |   |
|--------------------------|---------------|-------|----------------------------------------------------------------|---------|---|
| Free text for search (*  | )             |       |                                                                | Search  | Q |
| Collection               | Short Name    | Group | Description                                                    | Actions |   |
| Apache Enterprise Plugin | apache_plugin | All   | Apache Enterprise Plugin to moni server using a Perl script. 🔶 | Ŵ       | A |
| migrate.sql              | fc_1445866305 | All   |                                                                | Ŵ       | A |

Когда коллекция файлов синхронизируется, появляется значок с круговой стрелкой:

| SUCCESS<br>Successful in crea | ting collection packag | e.    |                                                                |         | ×  |
|-------------------------------|------------------------|-------|----------------------------------------------------------------|---------|----|
| Free text for search (*)      |                        |       |                                                                | Search  | Q. |
| Collection                    | Short Name             | Group | Description                                                    | Actions |    |
| Apache Enterprise Plugin      | apache_plugin          | All   | Apache Enterprise Plugin to moni server using a Perl script. ★ | 莭       | Q  |
| migrate.sql                   | fc_1445866305          | All   |                                                                | 乛       | A  |

После синхронизации коллекции она применяется к агенту, на этот раз без использования политик. Перейдите в режим менеджера агентов и найдите вкладку коллекции (значок в виде диска). Там появятся доступные коллекции, чтобы вы могли выбрать одну из них и применить ее к агенту, в данном случае из предыдущего примера (утилиты Windows®):

| localhost.locald         | omain -   | Collection ?  | A          | ۶ 🖣           | Ŧ         |        | *       | ÿ       | ∎0<br>☆▲ |         | <b>*</b> . | ٥ | *   | 0 |
|--------------------------|-----------|---------------|------------|---------------|-----------|--------|---------|---------|----------|---------|------------|---|-----|---|
| Free text for sea        | rch (*)   |               |            |               |           |        |         | Sear    | rch 🔍    |         |            |   |     |   |
| Name                     |           | Short Name    | Descriptio | on            |           |        |         |         |          |         | Statu      | 5 | Add | ł |
| <b>Q</b> Apache Enterpri | se Plugin | apache_plugin | Apache B   | Enterprise Pl | ugin to n | noni s | erver u | ising a | Perl sc  | ript. 🛧 |            | Ø | 0   |   |
| ${f Q}$ migrate.sql      |           | fc_1445866305 |            |               |           |        |         |         |          |         |            |   | • 0 |   |
| P. N                     | lame      | Dir           | Descrip    | tion          |           |        | Stat    | us Rer  | nove     |         |            |   |     |   |

В настоящее время она применяется. В следующий раз, когда агент обратится к серверу, он получит этот файл, а также небольшую модификацию в файле .conf, который в данном случае будет таким:

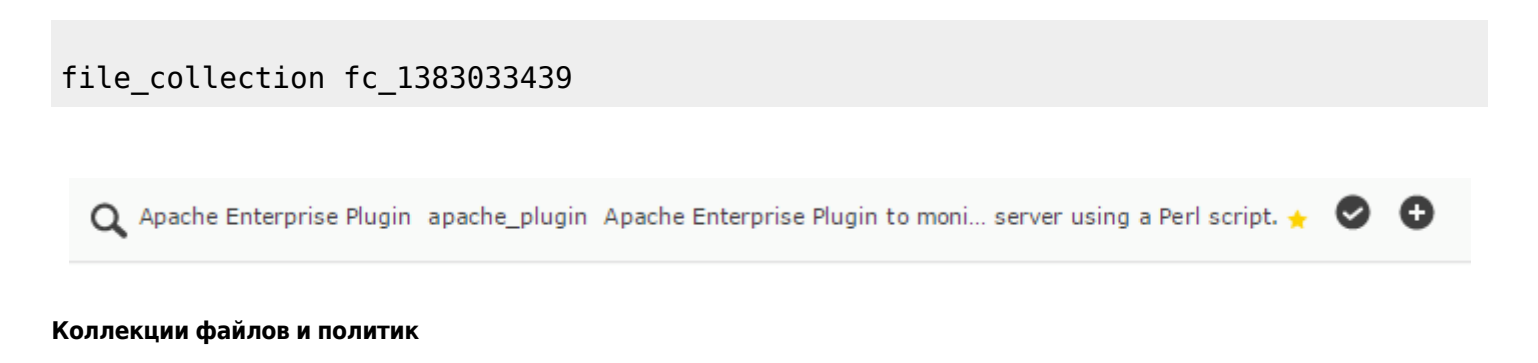

Она работает точно так же, как и коллекции отдельных Агентов, но вместо применения коллекции к конкретному Агенту она применяется к политике:

| Manager co                   | llection             |        |                                                                |        |       |
|------------------------------|----------------------|--------|----------------------------------------------------------------|--------|-------|
| SUCCESS<br>Successful in cre | eating collection pa | ckage. |                                                                |        | ×     |
| Free text for search (       | *)                   |        |                                                                | Search | ı م   |
| Collection                   | Short Name           | Group  | Description                                                    | Action | 5     |
| Apache Enterprise Plugin     | apache_plugin        | All    | Apache Enterprise Plugin to moni server using a Perl script. ★ | Ŵ      | C     |
| migrate.sql                  | fc_1445866305        | All    |                                                                | 乛      | ▲     |
|                              |                      |        |                                                                | Cre    | ate > |

Если вы хотите использовать модуль, который использует файл, включенный в коллекцию, ссылайтесь только на каталог, содержащий коллекцию, используя ее фиксированный идентификатор. Вот пример использования Плагина модуля:

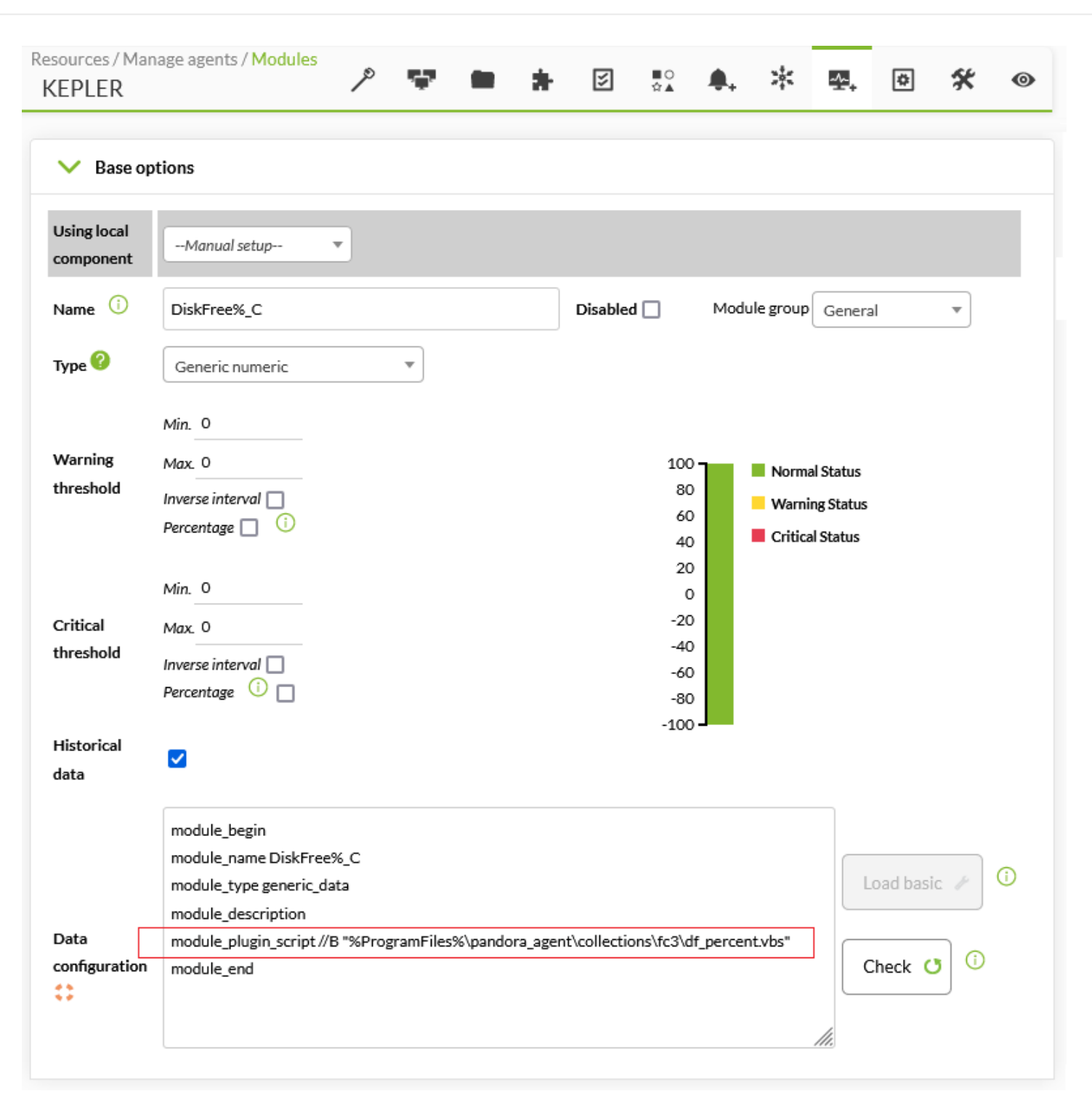

#### Централизованное управление коллекциями

С помощью Pandora FMS 729 OUM можно централизовать управление коллекциями из метаконсоли.

Для получения дополнительной информации перейдите по следующей ссылке.

#### Расположение коллекций файлов в агенте

Каждая коллекция файлов имеет «короткое имя»; в данном примере она называется «fc\_13830334393». Это означает, что утилиты, *скрипты* или исполняемые файлы,

## находящиеся в коллекции, будут находиться в

## %ProgramFiles%\pandora\_agent\collections\fc\_1383033439

Важно знать, что коллекция сжимается для отправки Агенту, поэтому последний должен иметь инструмент unzip, чтобы распаковать файл. Начиная с версии 3.2 Агента, эта утилита устанавливается в:

## %ProgramFiles%\pandora\_agent\utils

Вам необходимо знать это, чтобы иметь возможность использовать модули, работающие с этими файлами, чтобы вы могли указать полный «настоящий» путь. Посмотрим еще один пример:

Если краткое имя коллекции - «fc\_18», то местоположение будет:

## %ProgramFiles%\pandora\_agent\collections\fc\_18

Каждая коллекция файлов хранится по разным адресам, чтобы предотвратить перезапись или конфликт разных коллекций файлов друг с другом.

Система управления коллекцией основана на md5 хэшах, аналогично управлению конфигурационными файлами Агентов. При создании коллекции в консоли Pandora FMS создается *хэш* md5, который отправляется Агенту. Этот md5 будет обновляться только при изменениях в коллекции на стороне консоли Pandora FMS, а не в Агенте. Поэтому изменения в коллекциях, сделанные локально на агентах, будут сохраняться до тех пор, пока коллекция не будет изменена в консоли.

Если в коллекцию вносятся какие-либо изменения на стороне консоли, md5 будет пересчитан, и если он не совпадает с существующим в Агентах, будет применена последняя конфигурация коллекции, с помощью перезаписи предыдущей и устранения возможные локальных изменений в коллекциях.

Это пример использования плагина, который использует файл df\_perfecnt.vbs, содержащийся в коллекции под названием «fc\_1383033439» для агента Windows®:

module\_plugin cscript //B
"%ProgramFiles%\pandora\_agent\collections\fc\_1383033439\df\_percent.vbs"

## Управление политиками из метаконсоли

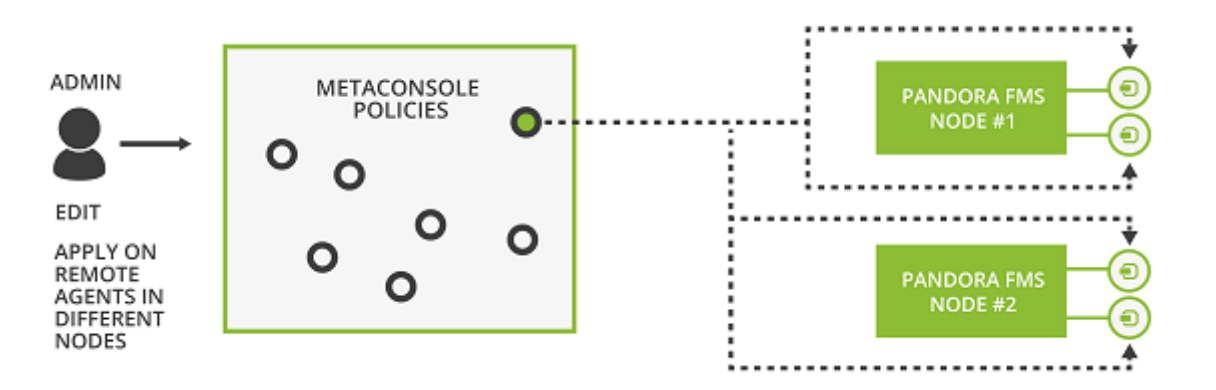

Можно управлять политиками из метаконсоли. Процесс заключается в распределении информации по всем узлам, чтобы каждый из серверов отвечал за ее применение. Такой обмен информацией сложен, поскольку важно, чтобы все узлы имели те же данные, что и метаконсоль.

## Конфигурация. Режим централизованного управления

Метаконсоль имеет режим централизованного управления. Это означает, что в отношении политик управление осуществляется из метаконсоли, а не с узла. В метаконсоли выбор этого режима осуществляется из общих настроек.

| ¢       |                                                                                         | Monitoring Events                                       | Reports Screens Adva                      | nced Extensions                      | C C C (admin)     |
|---------|-----------------------------------------------------------------------------------------|---------------------------------------------------------|-------------------------------------------|--------------------------------------|-------------------|
| Synchro | onising User Agent Monising Management management management management management mana | odule Alert Event Comj<br>gement management alerts mana | ponent Policy Ca<br>gement management man | ategory Server<br>agement management | Licence Metasetup |
|         |                                                                                         | • 0 <b>*</b> 🖂                                          |                                           | 定 🎤                                  | 0 <b>%</b> 🔩      |
|         |                                                                                         |                                                         | Basic                                     |                                      |                   |
|         | Language settings                                                                       | English (UK)                                            |                                           |                                      |                   |
|         | Auto login (hash) password                                                              |                                                         |                                           |                                      |                   |
|         | Time source ?                                                                           | System V                                                |                                           |                                      |                   |
|         | Enforce https                                                                           | Yes 🔵 No 💿                                              |                                           |                                      |                   |
| - (     | Centralized management                                                                  | Yes 💿 No 🔵                                              |                                           |                                      |                   |
|         | Attachment directory 🔸                                                                  | /var/www/html/pandora_console/at                        | tachment                                  |                                      |                   |
|         | Timezone setup                                                                          | Europe/Berlin                                           | 1                                         |                                      |                   |
|         | Public URL 🔸                                                                            |                                                         |                                           |                                      |                   |
|         | Disable custom live view filters 🔺                                                      | Yes 📄 No 💿                                              |                                           |                                      |                   |
|         | Command line snapshot 🔺                                                                 | Yes 💿 No 🔵                                              |                                           |                                      |                   |
|         |                                                                                         | Disabled sections                                       |                                           | Enabled sections                     |                   |
|         |                                                                                         | Netflow<br>Web Checks                                   | *                                         | Tree view by tags<br>Visual Console  | *                 |
|         | Customise sections                                                                      |                                                         | >                                         |                                      |                   |

Чтобы сообщить настроенным узлам, что режим централизован, просто перейдите на экран лицензий и синхронизируйте. Таким образом, все страницы управления политикой будут только информационными, т.е. доступными только в режиме чтения. Новые добавляемые узлы автоматически конфигурируются в этом режиме.

| Synchronising User Agent<br>management management ma | Module Alert Event Component Policy Category Server Licence Metasetup |
|------------------------------------------------------|-----------------------------------------------------------------------|
|                                                      | Licence                                                               |
| Customer key                                         |                                                                       |
| Expires                                              |                                                                       |
| Platform Limit                                       | 10 March 10                                                           |
| Current Platform Count                               |                                                                       |
| Current Platform Count (enabled: items)              |                                                                       |
| Current Platform Count (disabled: items)             |                                                                       |
| Licence Mode                                         |                                                                       |
| NMS                                                  |                                                                       |
| Satellite                                            |                                                                       |
| Licensed to                                          |                                                                       |

| Validate and sync 🕐 | F | equest new licence | > |
|---------------------|---|--------------------|---|
|                     |   |                    |   |

Если узел находится в централизованном режиме, в представлении политики появляется сообщение, предупреждающее об этой ситуации.

| Ø               |                 | RAFMS + Enter keywords to search Q 🛊                                                               | ୦ ତ         | A        | ?      | ወ      | 👌 (admin) |
|-----------------|-----------------|----------------------------------------------------------------------------------------------------|-------------|----------|--------|--------|-----------|
| <b>•</b>        |                 | POLICIES MANAGEMENT                                                                                |             |          |        |        |           |
| &;<br>!!!<br>!! | 0               | WARNING<br>This node is configured with centralized mode. All policies information is read only. C | Go to metac | onsole t | o mana | ge it. | ×         |
| ●<br>*          | Group           | All   Recursion  Free text for search (*)                                                          |             |          |        |        | Filter >  |
| Ð               | Total items : 9 | )                                                                                                  |             |          |        |        |           |
| E               | Status          | Name▲▼                                                                                             |             |          | Age    | ents   | Group▲▼   |
| ۔<br>م          |                 | Basic Web Checks                                                                                   |             |          | 0      |        | 6         |
| <b>A</b>        | •               | Basic Windows Local Monitoring                                                                     |             |          | 0      |        |           |
| <b>Ş</b> ₊      | •               | Basic Centos/RedHat Local Monitoring                                                               |             |          | 0      |        |           |
| E               |                 | Basic SuSe Local Monitoring                                                                        |             |          | 0      |        |           |

#### Очередь политик в метаконсоли

Очередь политик в метаконсоли отличается от очереди политик на узлах. Если в последних вы можете видеть статус реализации незавершенных политик и историю завершенных политик, то в метаконсоли эта вторая функция была удалена. Отображаются только те политики, которые не были применены или находятся в процессе выполнения, с указанием узла, к которому они относятся.

Однако, если вы хотите ознакомиться с историей, она доступна в узле. Фактически, *это* единственное, чем можно управлять из узла, поскольку все остальные страницы находятся в режиме «чтения».

#### Достоверность данных

Данные узлов и метаконсоли каждой политики должны быть одинаковыми: модули, предупреждения, модуль инвентаризации, коллекции... должны быть последовательными. Поэтому при применении политики из метакосоли все эти данные копируются на соответствующие узлы.

Это очень разрозненные и очень чувствительные данные. При копировании данных может возникнуть ошибка. В этом случае консоль выдаст ошибку, а узел *откатит* ранее сохраненные данные. При чистой установке проблем не возникнет, но рекомендуется

удалить предыдущие конфигурации политик, сделанные вручную на узлах, передать их в метаконсоль, и затем синхронизировать их оттуда.

Вернуться в оглавление Документации Pandora FMS